Kankaanpään yhteislyseo, tiedote oppilaille ja vanhemmille 16.3.

Hallituksen toimintaohjeen mukaisesti Kankaanpään Yhteislyseon opetus hoidetaan etäopetuksena 13.4.2020 saakka. Ensimmäisen vuosiluokan reaaliaikainen etäopetus alkaa tiistaina. Toisen vuosiluokan opetus keskiviikkona. Käytämme Googlen Meet -sovellusta, joka kaikilla opiskelijoilla on käytössä koulun Google-tilin kautta. Alla ohjeet etäopetuksesta, lue ne tarkasti läpi.

Seuraa Wilmaa tarkasti ja noudata lukujärjestystä (tällä viikolla poikkeuksellisesti 23.3. alkavan viikon lukujärjestystä, joka on edellisissä viesteissä jaettu ykkösille). Huomenna siis alkavat 6. rivillä (klo 12) uudet kurssit.

TOIMINTAOHJEET KANKAANPÄÄN YHTEISLYSEON ETÄTUNNILLA

(avautuu myös tästä linkistä, ota kopio ja tallenna itsellesi omaan driveen)

Koulupäivät etenevät lukujärjestyksen mukaan.

Rehtorin yksiselitteinen määräys etäopetukseen liittyen: Opetuksen aikana ei saa ottaa minkäänlaisia tallenteita (kuvia, videomateriaalia, ääntä). Mikäli tällaista ilmenee, seurauksena on koulusta erottaminen määräajaksi.

Toimi näin:

1. Avaa Chrome-selain, kirjaudu selaimeen omalla etu.suku@kyll.fi tunnuksella. Siis nimenomaan selaimeen pitää olla kirjautunut, kun avaa ensimmäisen kerran linkillä meet-kokouksen.

2. Opettaja lähettää wilmassa linkin, jota käytetään kurssilla jokaisella tunnilla. Mene siihen. Tallenna se kirjanmerkkeihin. Liity tunnille ajoissa. Opettajat merkitsevät poissaolot normaalisti.

3. Paina: Liity nyt. Salli ilmoitukset, mikrofoni ja kamera.

4. Sulje mikrofoni. Käytä, kun puhut muille. Kamera on pidettävä päällä koko oppitunti.

5. Valitse alareunan kolmen pisteen valikosta: Muuta asettelua II sivupalkki. Jos alareuna kolmen pisteen valikko ei näy, saat alareunan palkin näkyviin, kun painat hiirellä ruudun alalaidassa.

6. Oikeasta yläkulmasta kohdasta Henkilöt voit valita, näkyykö pääkuvassa opettajan kamerakuva vai opettajan esitys (tai kaverin naama). Opettajan esitys tulee vaihtoehdoksi, kun hän jakaa jonkun ikkunansa. Opettaja voi myös pyytää opiskelijaa jakamaan ikkunansa "Aloita esitys"-kohdasta.

7. Pikaviestit-kohtaan voit kirjoittaa viestin opettajalle, esimerkiksi "Voisitko selittää tätä tehtävää?" Ei turhaa morottelua sinne.

8. Avaa toiseen ikkunaan esimerkiksi digikirja tai muuta jota tarvitset.

KYLL tämä tästä hyväksi muuttuu. Aloitetaan yhdessä suuri oppimisseikkailu!

Ole yhteydessä Kaisa Törmään tai Henri Saarivirtaan, jos on kysyttävää tai tarvitset teknistä apua. Voit jättää myös soittopyynnön.